# ERASING Chapter

| Erasing a File (Image)        | 86 |
|-------------------------------|----|
| Erase                         | 86 |
| Erase All Images              | 87 |
| Erase Selected Files (Images) | 88 |

# Erasing a File (Image)

This section explains how to erase recorded files. There are three ways to erase files: single file deletion, deletion of all files and deletion of multiple specified files.

| ) | • Remember that files cannot be restored once they are erased. | Before |
|---|----------------------------------------------------------------|--------|
|   | starting to erase a file, make sure that you want to erase it. |        |

- Files on a write-protected SmartMedia memory card cannot be erased unless the write protect pad is removed from the card. See "Protecting Against Accidental Writing" (p.29).
  - Depending on the SmartMedia capacity, it may take a short time to erase a file after turning on the power or changing the mode dial.

## Erase

The selected file is erased.

#### ● Set the mode dial to [ 1 ].

An erase menu will be displayed.

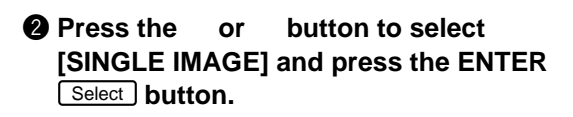

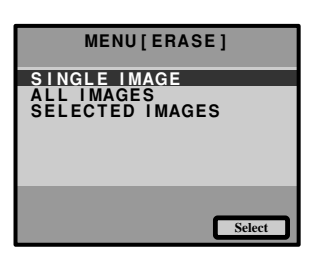

#### Press the or button to select an image file to erase, and press the shutter release button.

The image file selected is erased. If you want to erase more files, repeat step **3** above.

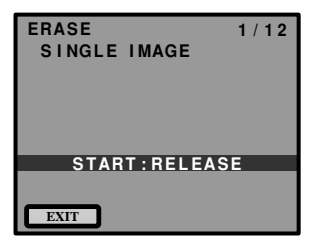

#### **4** Press the CANCEL **EXIT** button.

The erase menu is displayed again.

- Note When a lower numbered file is erased, the higher numbers are reassigned.
  - Files which have been set in Protect mode cannot be erased until they are unprotected. See "Protecting a File" (p.80).

# **Erase All Images**

All recorded files are erased.

**2** Press the

button.

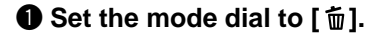

or

IMAGES] and press the ENTER Select

button to select [ALL

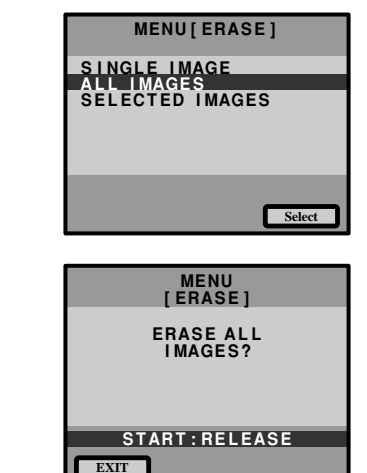

All the files are erased, and return to erase menu.

Press the shutter release button.

- Note
- High-capacity SmartMedia cards or larger number of files may take a long time to erase.
  - Files which have been set in Protect mode cannot be erased until they are unprotected. See "Protecting a File" (p.80).

Erasing

# **Erase Selected Files (Images)**

Erases multiple selected image files.

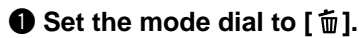

Press the or button to select [SELECTED IMAGES] and press the ENTER Select button.

The screen will change to 6-screen display.

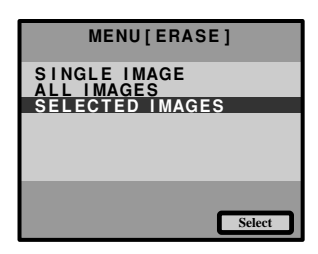

AVI

3

6

Select

START: RELEASE

EXIT

## select an s the ENTER he ( 1 m) mark. as many

Press the or button to select an image file to erase and press the ENTER Select button.

The image file is designated by the ( $\overleftarrow{\mathbf{m}}$ ) mark. To select more files, repeat step 3 as many times as needed.

Note
To cancel selected file bearing the mark, press the ENTER Select key again.

#### **4** Press the shutter release button.

The image files selected are erased.

The erase menu is displayed again after erasing the selected files.

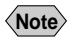

- Files may take time to erase, depending on the capacity of the SmartMedia memory card mounted and the file type.
  - Files which have been set in Protect mode cannot be erased until they are unprotected. See "Protecting a File" (p.80).